# CHSD NEW DATA MANAGER WEBINAR

CHSD Consultants Leslie Wacker and Chasity Wellnitz

### AGENDA

### DATA HARVEST ACTIVITES

Data preparation
Uploading data file
Utilizing IQVIA tools

# What is a "Harvest"?

Harvest refers to the process for submitting data from your site through IQVIA ultimately to STS for analysis and research

# What is a "Harvest"?

Harvest refers to the process for submitting data from your site through IQVIA ultimately to STS for analysis and research

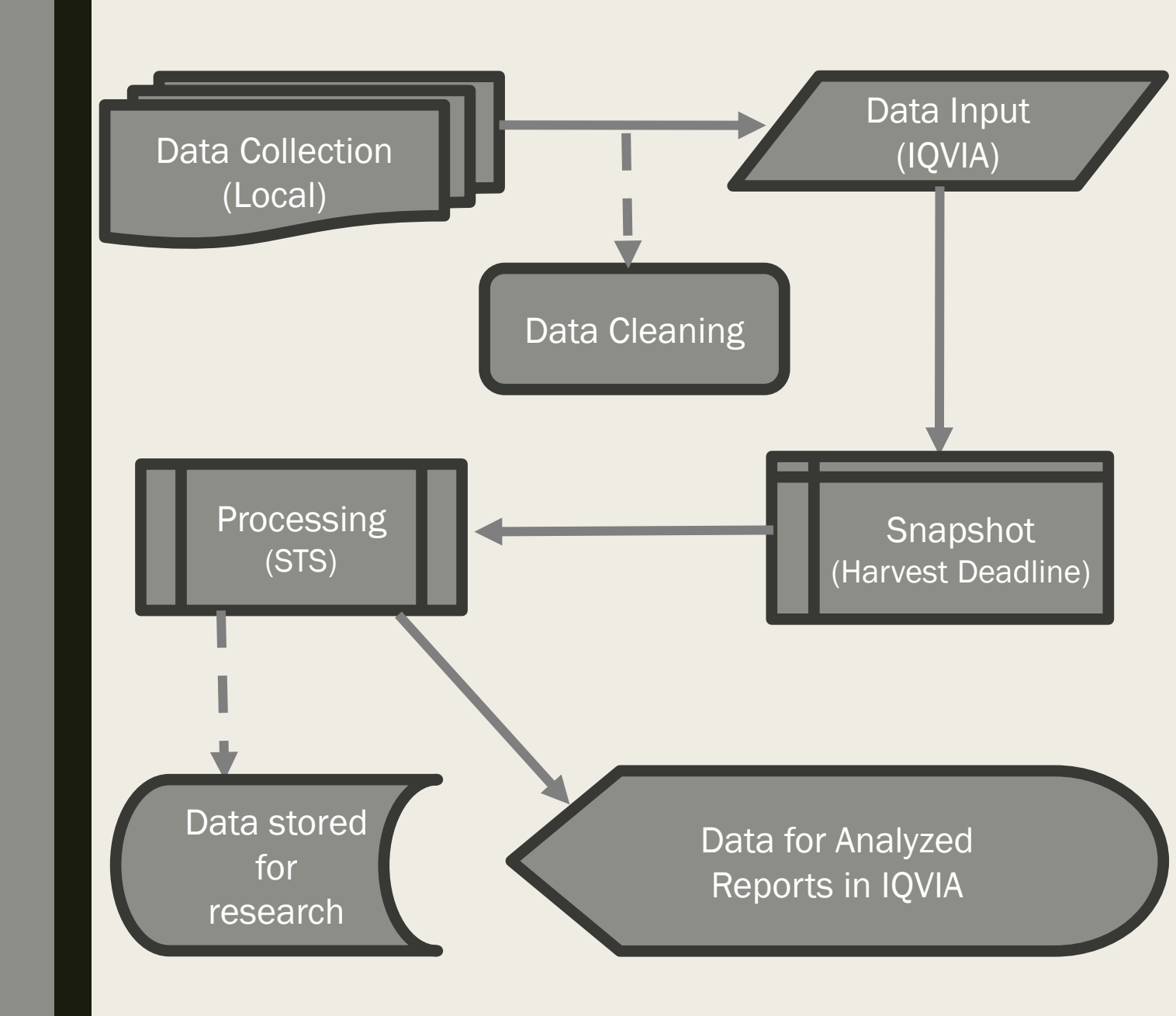

# What is a "Harvest"?

Harvest refers to the process for submitting data from your site through IQVIA ultimately to STS for analysis and research

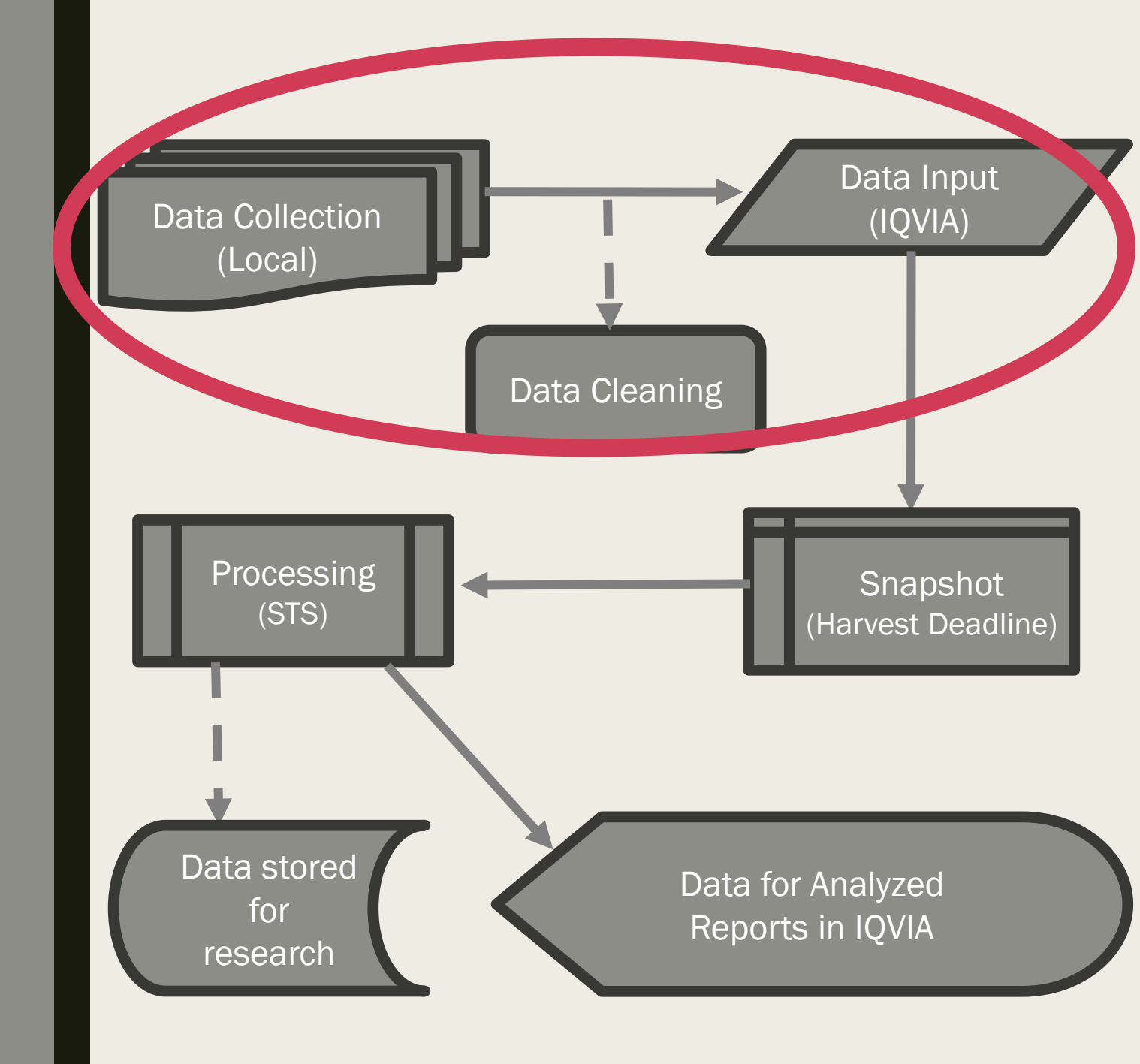

### Data Collection -

 Day to day data collection into your vendor software or IQVIA (direct data entry sites)

### Data Collection -

- Day to day data collection into your vendor software or IQVIA (direct data entry sites)
- Utilize vendor specific tools for identifying missing or out of range data BEFORE submitting data

### Data Collection -

- Day to day data collection into your vendor software or IQVIA (direct data entry sites)
- Utilize vendor specific tools for identifying missing or out of range data BEFORE submitting data
- Submit FAQs related to harvest note in the comments it is for harvest, if applicable

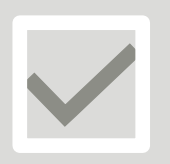

Each software vendor has their own validation tools

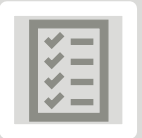

All follow software and data specifications

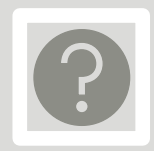

Visible when entering each field ("field level validation")

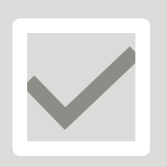

Each software vendor has their own validation tools

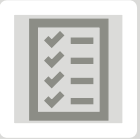

All follow software and data specifications

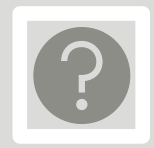

Visible when entering each field ("field level validation")

| Long rume.                  | Preoperative Hematocrit                               |                            |                                                  |            | SeaNo                  | 82       |
|-----------------------------|-------------------------------------------------------|----------------------------|--------------------------------------------------|------------|------------------------|----------|
| Short Name:                 | Hot                                                   |                            |                                                  |            | Core:                  | Ve<br>Ve |
| Shori Name:<br>Section Name | Preoperative Labs/Testin                              | σ                          |                                                  |            | Harvest:               | Ve       |
| DBTableName                 | Operations                                            | 9                          |                                                  |            | 1101 vest.             | 10       |
| Definition:                 | Indicate the pre-operative<br>only measured hematocri | e Hematocı<br>t levels, no | rit level (%) at the dat<br>t calculated values. | e and time | closest to surgery. Ca | pture    |
| Dat source:                 | User                                                  |                            | Format: Re                                       | al         |                        |          |
| Low Value: 1.               | 00 High Value:                                        | 99.99                      | UsualRangeLow:                                   | 15.00      | UsualRangeHigh:        | 55.00    |
| Dagon                       | Proop I abs Ausil                                     |                            |                                                  |            |                        |          |
|                             |                                                       |                            |                                                  |            |                        |          |
|                             |                                                       |                            |                                                  |            |                        |          |

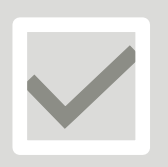

Each software vendor has their own validation tools

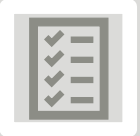

All follow software and data specifications

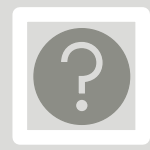

Visible when entering each field ("field level validation")

| STS Congenital | Heart Surgery Database    | ery Database Version 6.23 |    |
|----------------|---------------------------|---------------------------|----|
| Long Name:     | Preoperative Hematocrit   | SeqNo: 8                  | 25 |
| Short Name:    | Hct                       | Core: Y                   | es |
| Section Name:  | Preoperative Labs/Testing | Harvest: Y                | es |
| DBTableName    | Operations                |                           |    |

Indicate the pre-operative Hematocrit level (%) at the date and time closest to surgery. Capture Definition: only measured hematocrit levels, not calculated values.

Data Source: User

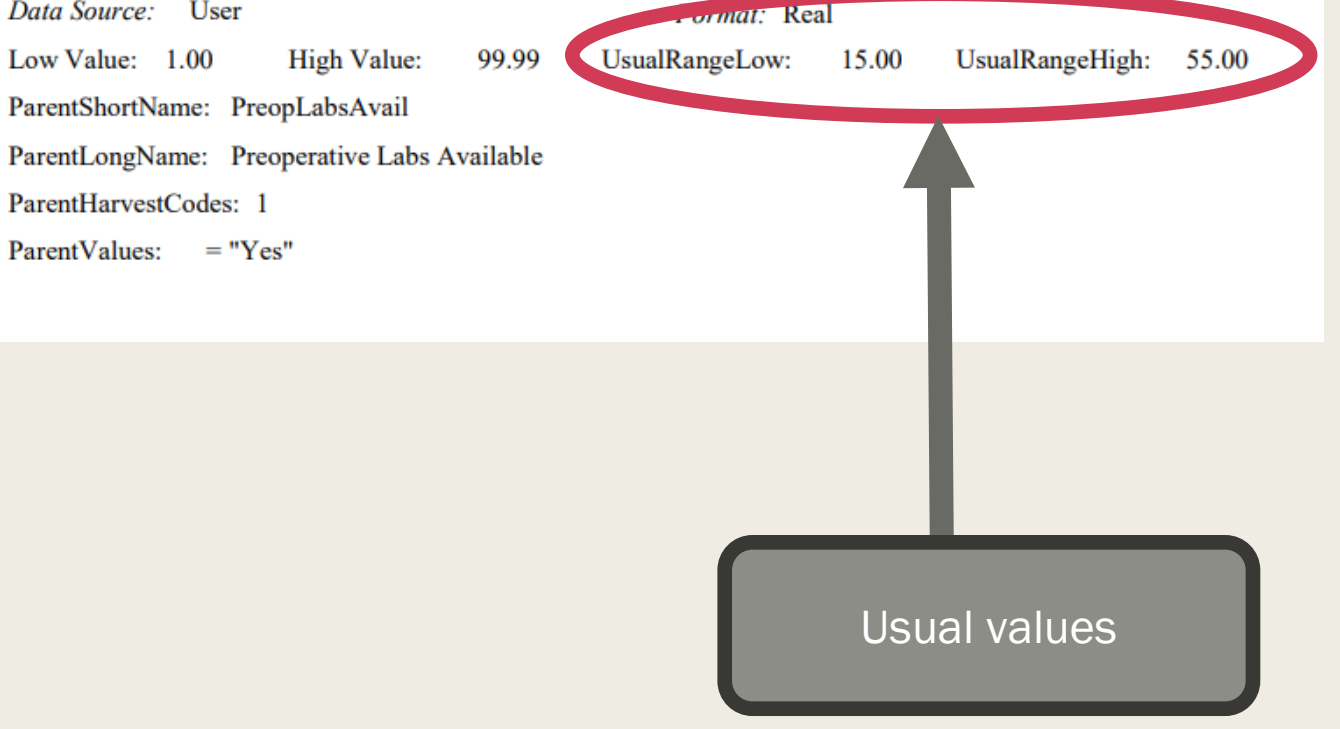

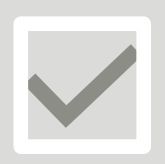

Each software vendor has their own validation tools

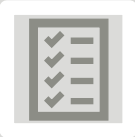

All follow software and data specifications

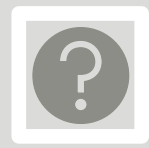

Visible when entering each field ("field level validation")

#### Long Name: Preoperative Hematocrit

| SeqNo:                | 825                                                               |
|-----------------------|-------------------------------------------------------------------|
| Short Name:           | Hct                                                               |
| Database Table Name:  | Operations                                                        |
| Data Source:          | User                                                              |
| Format:               | Real                                                              |
| Definition:           | Indicate the pre-operative Hematocrit level (%) at the date and   |
|                       | time closest to surgery. Capture only measured hematocrit levels, |
|                       | not calcounted values.                                            |
| Low Value:            | 1.00                                                              |
| High Value:           | 99.99                                                             |
| Po. thongName:        | Preess Junve Labs Available                                       |
| ParentShortName:      | PreopLabsAvail                                                    |
| ParentHarvestCodes:   | 1                                                                 |
| ParentValue:          | = "Yes"                                                           |
| Intent/Clarification: |                                                                   |

If preoperative labs available, indicate the hematocrit.

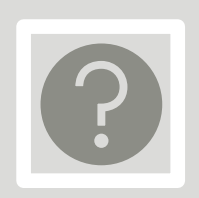

Visible after finishing the case/event ("event level validation")

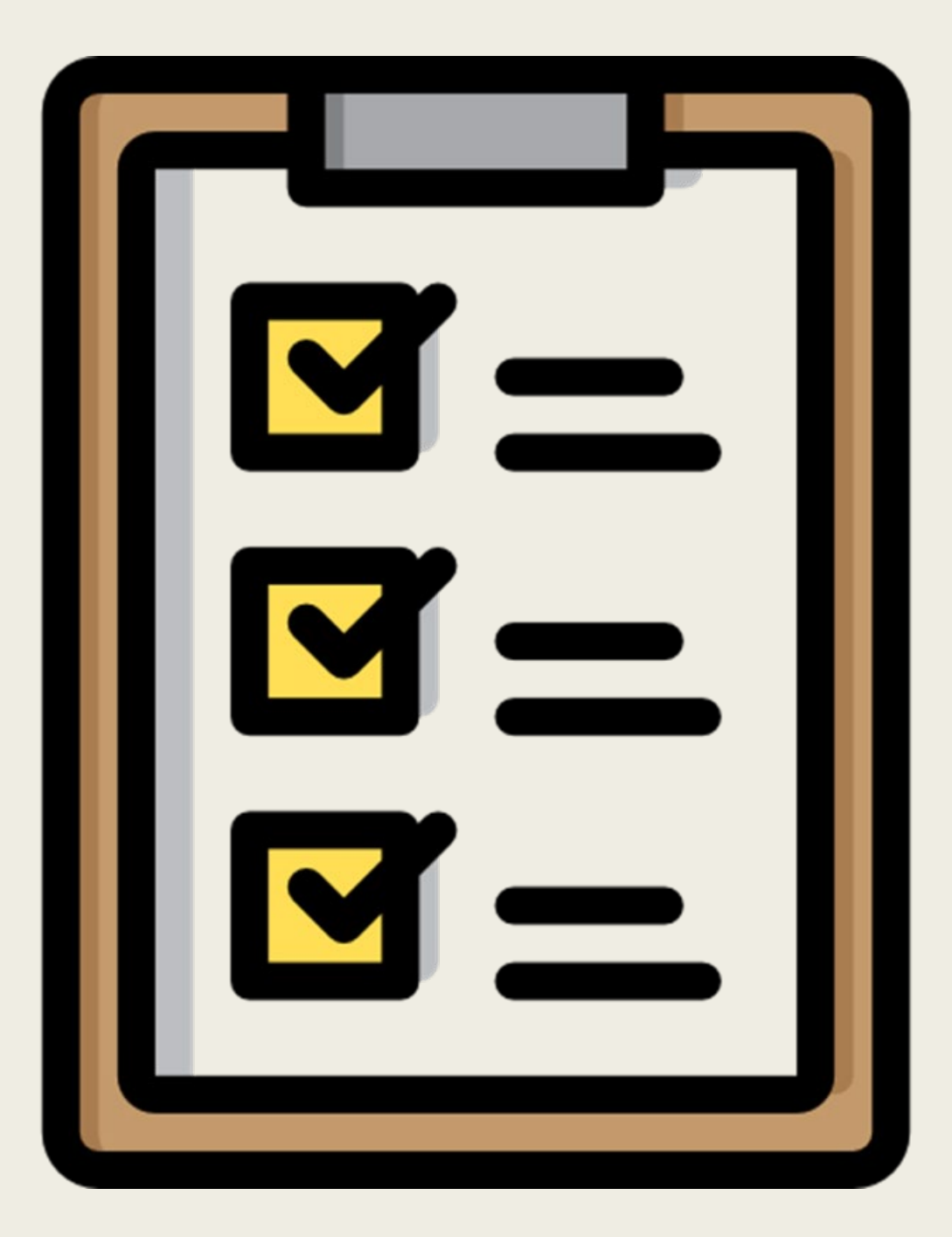

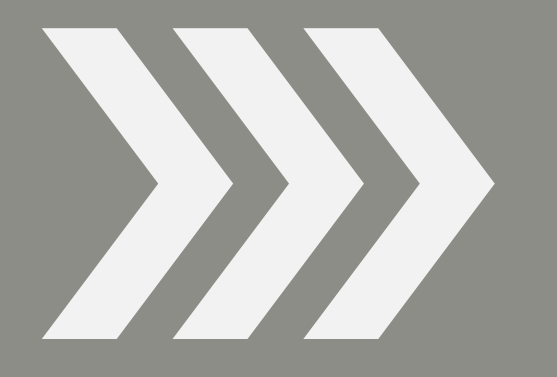

#### **"Front-end"** Occur as you're entering data

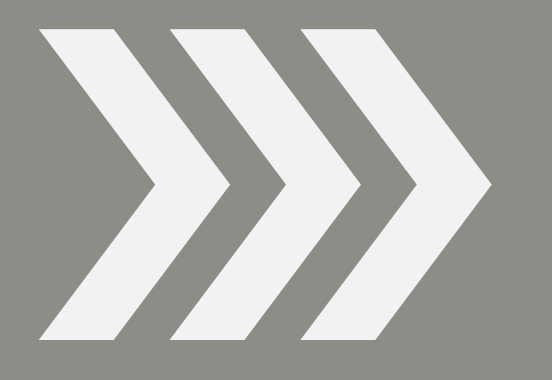

#### **"Front-end"** Occur as you're entering data

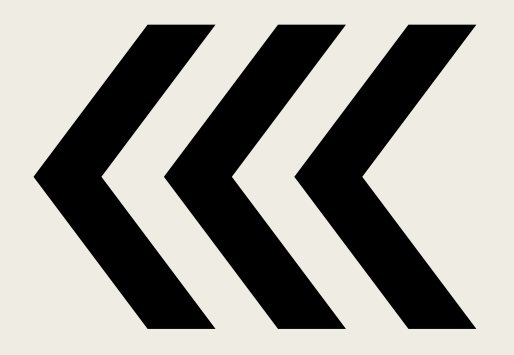

#### "Back-end" Occur as you create an extract

How this is done is different in each vendor

- How this is done is different in each vendor
- A snapshot of what your data is AT THAT TIME

- How this is done is different in each vendor
- A snapshot of what your data is AT THAT TIME
- Submit this file to IQVIA using the Upload function

- How this is done is different in each vendor
- A snapshot of what your data is AT THAT TINE
- Submit this file to IQVIA using the Upload full

**G** Reach out to vendor regarding how to create a "dat" file for harvest

**Ensure I have access** to the IQVIA platform

### Submit the Harvest file

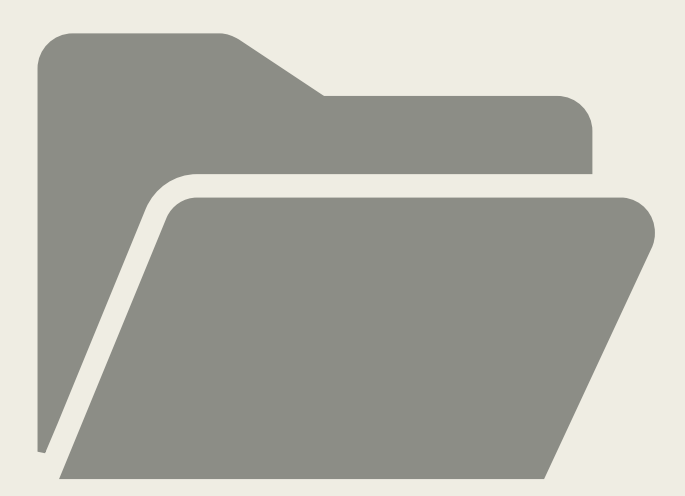

### Submit the Harvest file

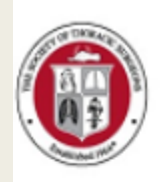

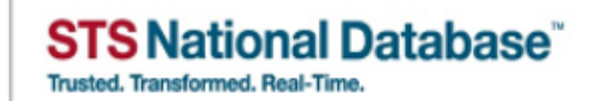

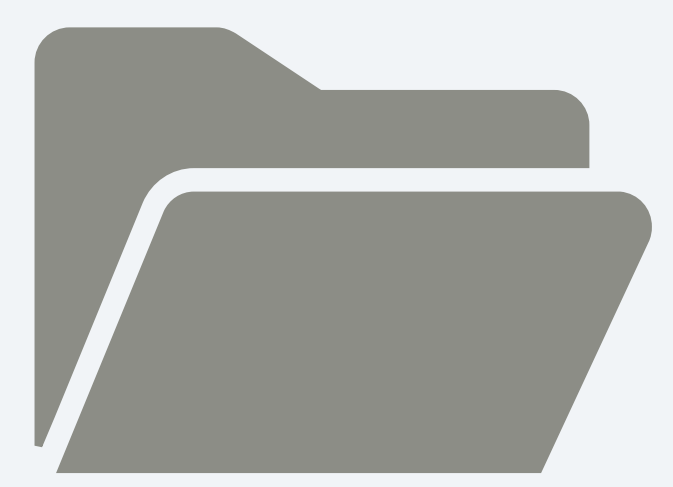

# Sign in to your account Username Image: Constraint of the sername Password Image: Constraint of the sername Password Image: Constraint of the sername Image: Constraint of the sername

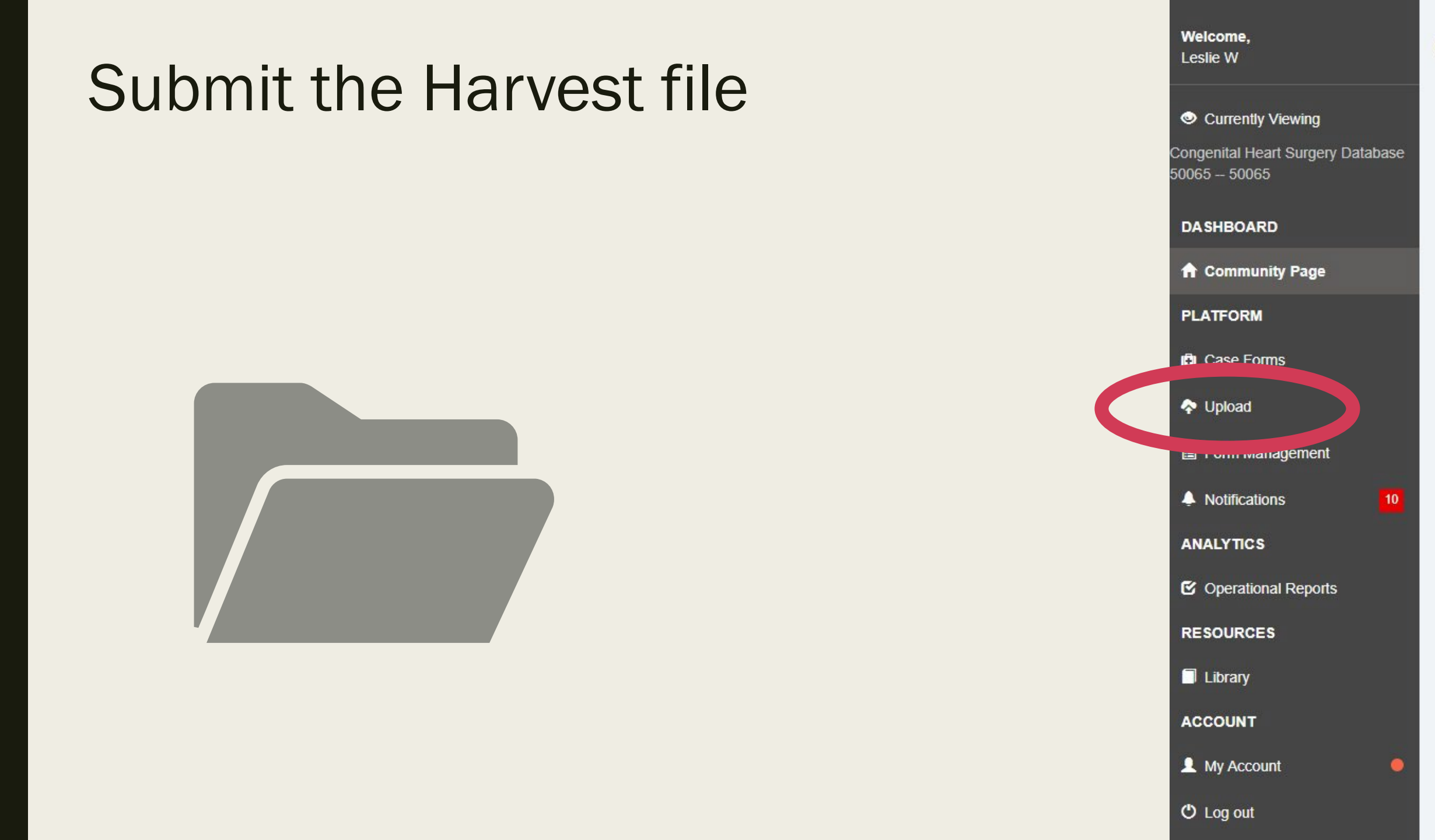

### Drag and Drop or Browse for file

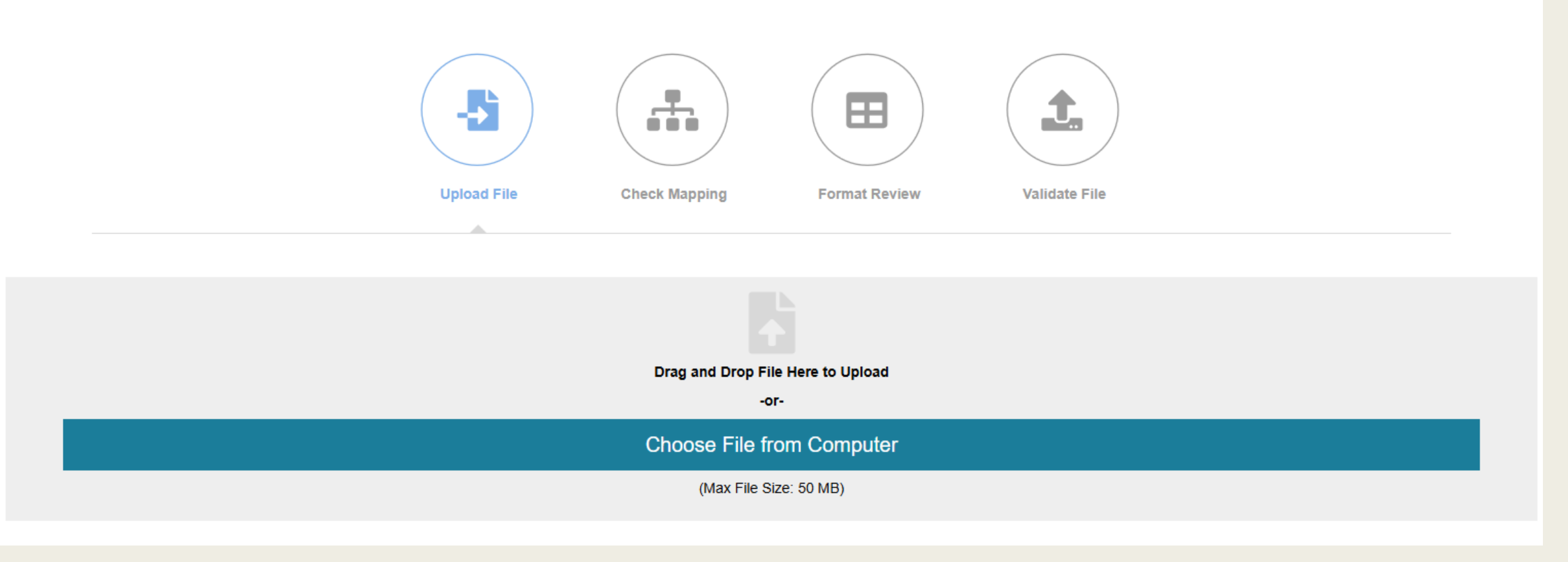

### Drag and Drop or Browse for file

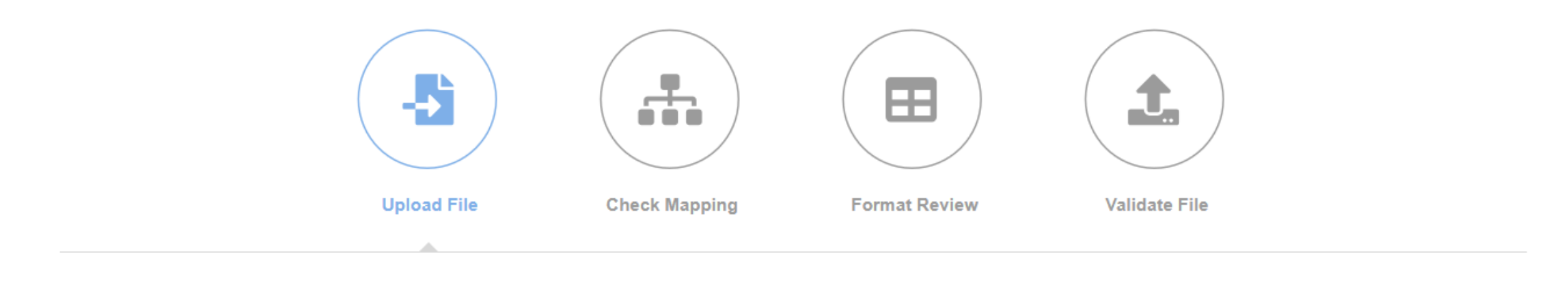

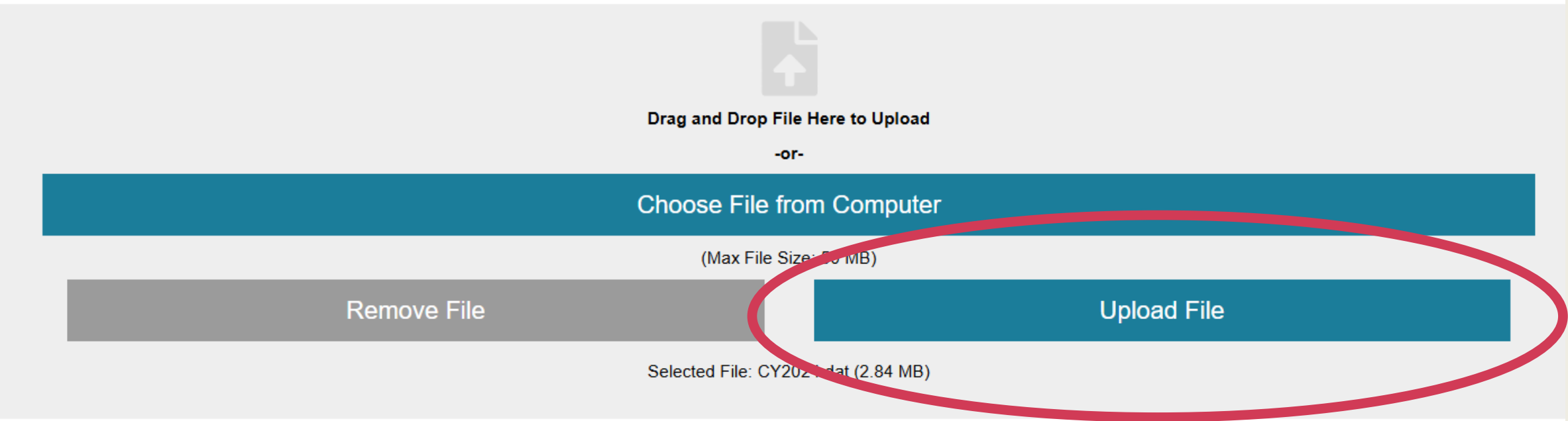

### Drag and Drop or Browse for file

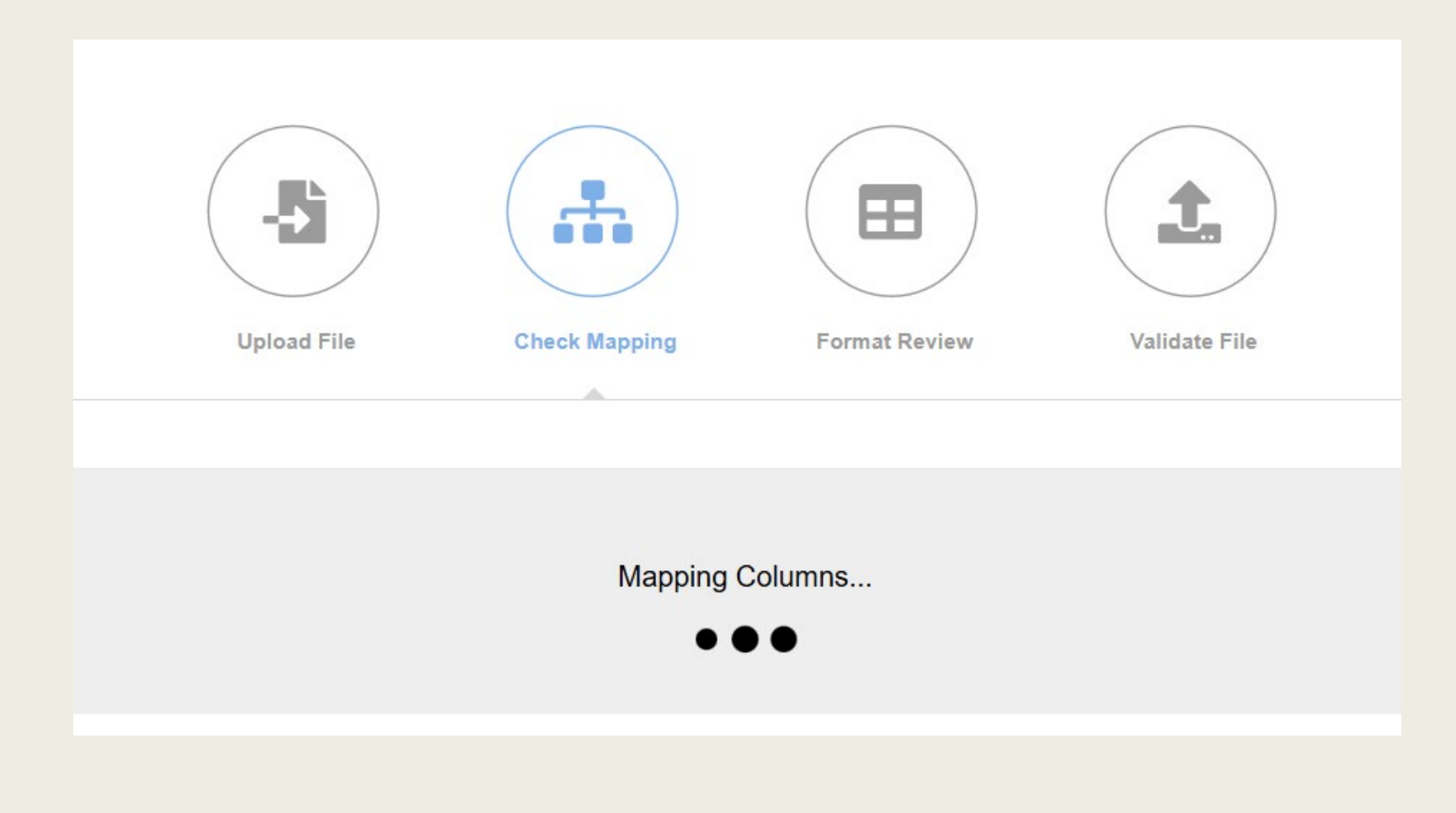

03/04/2025 09:12:50 AM

 $(\mathbf{x})$ 

Case Forms Upload ID: 302878 Facility Processing Status: File Upload Completed File Name: CY2024.dat Restricted Uploader User Name: Wacker Leslie

O × ▲ 274/651 View Reports

03/04/2025 09:12:50 AM Case Forms Upload ID: 302878 Facility Processing Status: File Upload Completed File Name: CY2024.dat Restricted Uploader User Name: Wacker Leslie

> Numerator = how many files were accepted
>  Denominator = how many files there were total

274/651

03/04/2025 09:12:50 AM Case Forms Upload ID: 302878 Facility Processing Status: File Upload Completed File Name: CY2024.dat Restricted Uploader User Name: Wacker Leslie Make sure your denominator matches what you expected to see

**\\'/** 

In other words, is this the same number of cases extracted from your software?

03/04/2025 09:12:50 AM

X

Case Forms Upload ID: 302878 Facility Processing Status: File Upload Completed File Name: CY2024.dat Restricted Uploader User Name: Wacker Leslie

**<u>Critical Errors</u>**: Entire patient record NOT accepted

A

74/651

View Reports

03/04/2025 09:12:50 AM Case Forms Upload ID: 302878 Facility Processing Status: File Upload Completed File Name: CY2024.dat Restricted Uploader User Name: Wacker Leslie

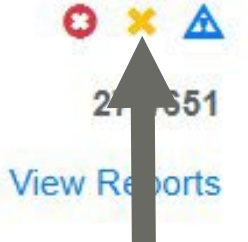

#### **Error:** Part of the record NOT accepted

03/04/2025 09:12:50 AM

X

Case Forms Upload ID: 302878 Facility Processing Status: File Upload Completed File Name: CY2024.dat Restricted Uploader User Name: Wacker Leslie

274/6. View Reports

Warning: Case accepted, but things to check out

03/04/2025 09:12:50 AM

 $\mathbf{x}$ 

Case Forms Upload ID: 302878 Facility Processing Status: File Upload Completed File Name: CY2024.dat Restricted Uploader User Name: Wacker Leslie

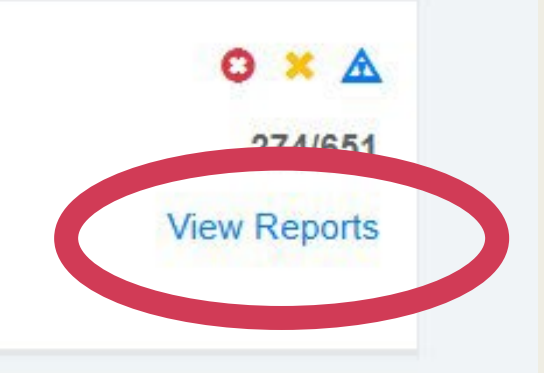

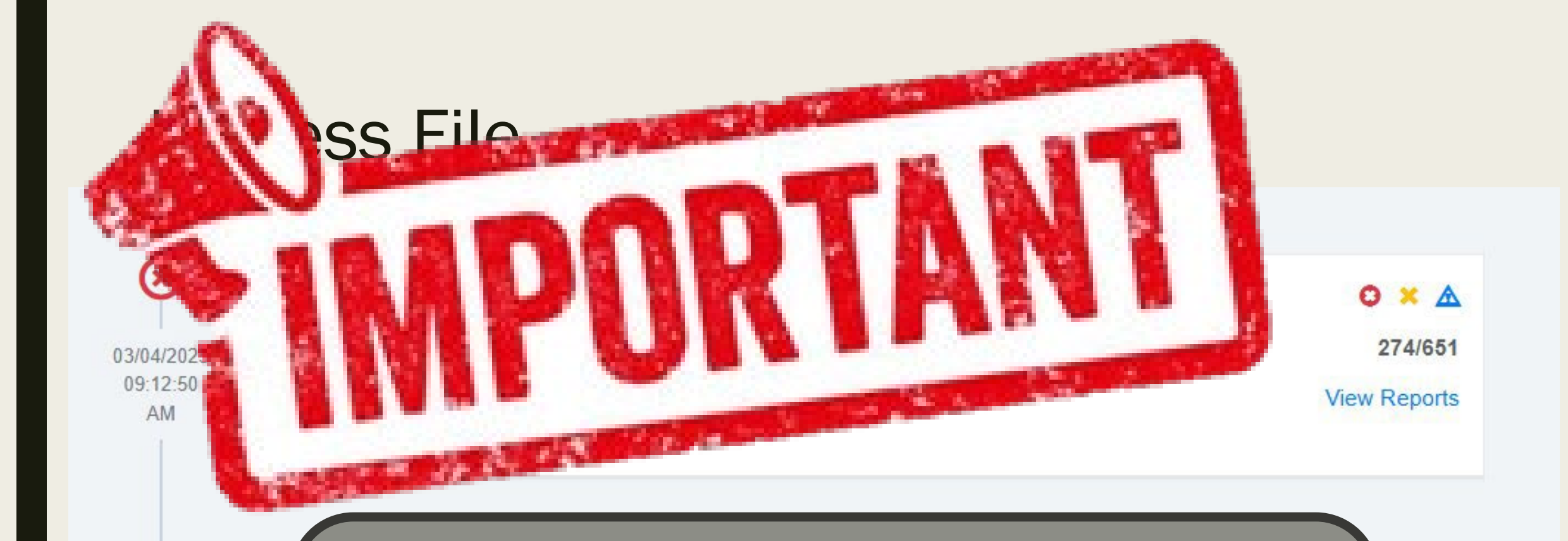

DO NOT move on to other reports in IQVIA without checking out these critical errors, errors, and warnings

#### Data Quality Report

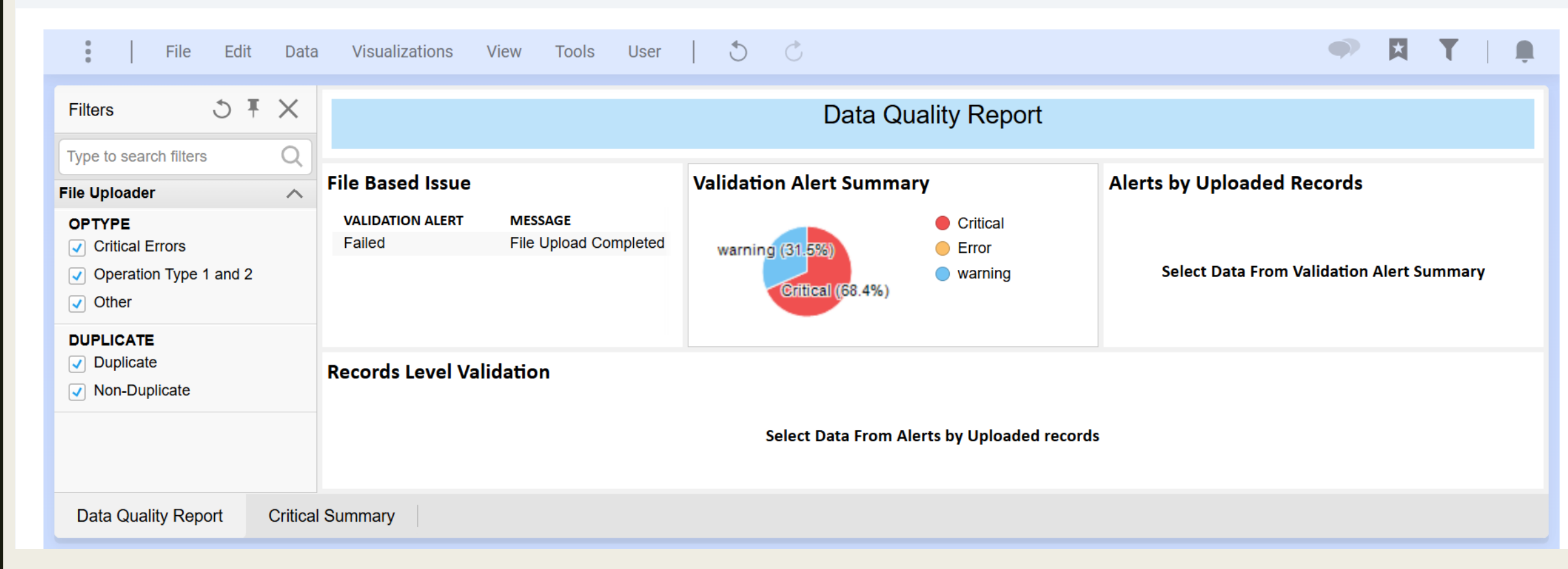

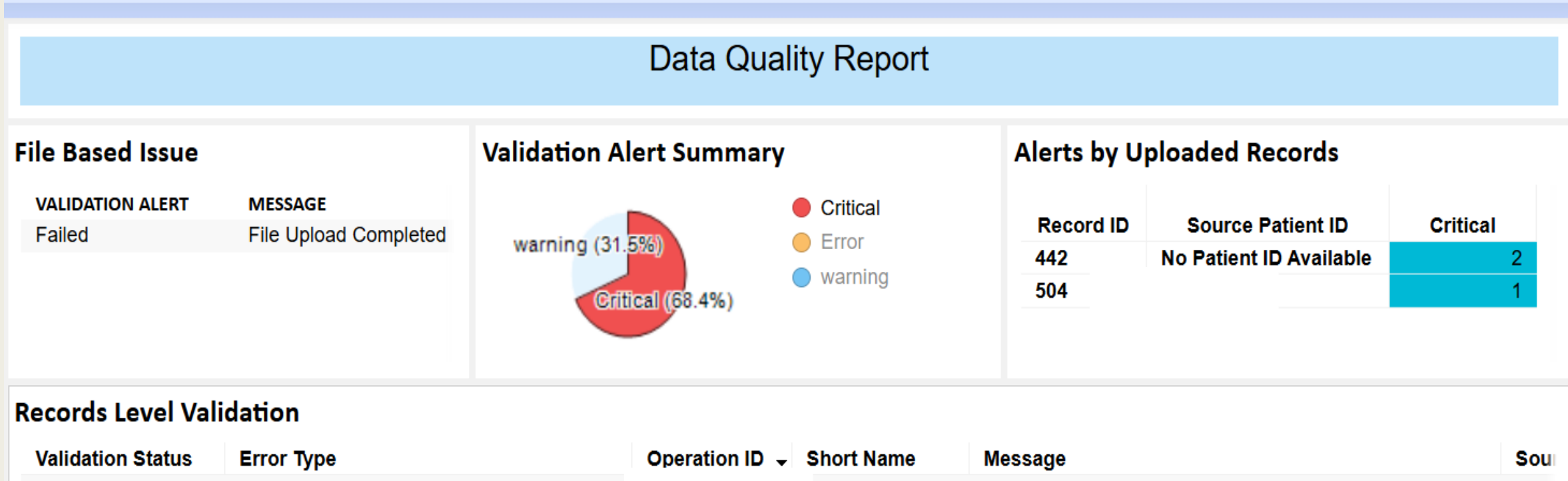

| Critical | Validation error occurred during transform | syndromemulti | Invalid value supplied for syndromemulti. This record ha | V126 |
|----------|--------------------------------------------|---------------|----------------------------------------------------------|------|
| Critical | Warning/Error occurred while save          |               | Errorjava.lang.IllegalStateException: Expected BEGIN     | No F |
| Critical | iava land IllegalStateEvcention: Expected  |               | Erroriava land IllegalStateEvcention: Expected REGIN     | No F |

|                   |                                  | Data Q                          | uality Report             |                      |                                  |                       |
|-------------------|----------------------------------|---------------------------------|---------------------------|----------------------|----------------------------------|-----------------------|
| File Based Issue  |                                  | Validation Alert Summ           | ary                       | Alerts by U          | ploaded Records                  |                       |
| VALIDATION ALERT  | MESSAGE<br>File Upload Completed |                                 |                           | Record ID            | Source Patient ID                | Critical              |
| ralleu            | Wa                               | warning (31.5%)                 | Error                     | 442                  | No Patient ID Available          | 2                     |
|                   |                                  | Critical (68.4%)                | Warning                   | 504                  |                                  | 1                     |
| Records Level Val | idation                          |                                 |                           |                      |                                  |                       |
| Validation Status | Error Type                       | Invalid value supplied for sync | Iromemulti. This record h | as been dropped. Rev | iew the data then resubmit the   | e record if necessary |
| Critical          | Validation error occurred d      | uring transform                 | synaromemulti             | invalid value supp   | ilea tor synaromemulti. I nis re | ecora na V            |
| Critical          | Warning/Error occurred wh        | nile save                       |                           | Erroriava.lang.llleo | alStateException: Expected I     | BEGIN N               |

#### I Summarv

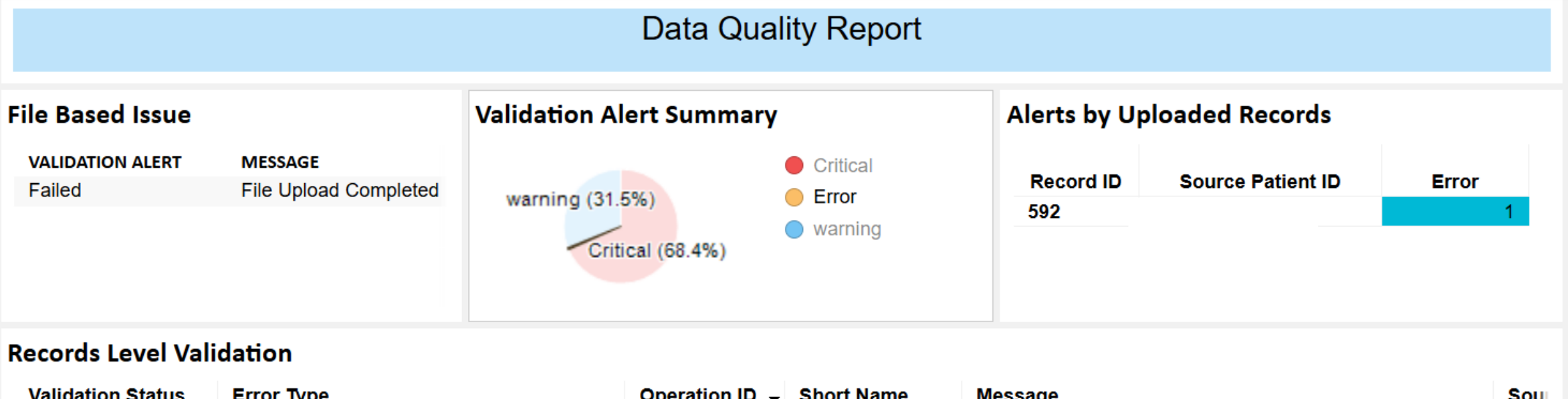

| Validation Status | Error Type                              | Operation ID 👻 | Short Name | Message                                               | Sou  |
|-------------------|-----------------------------------------|----------------|------------|-------------------------------------------------------|------|
| Error             | ValidationErrors occurred during rcsave |                | tin        | error : QCH4886 Tax Identification Number is required | V341 |

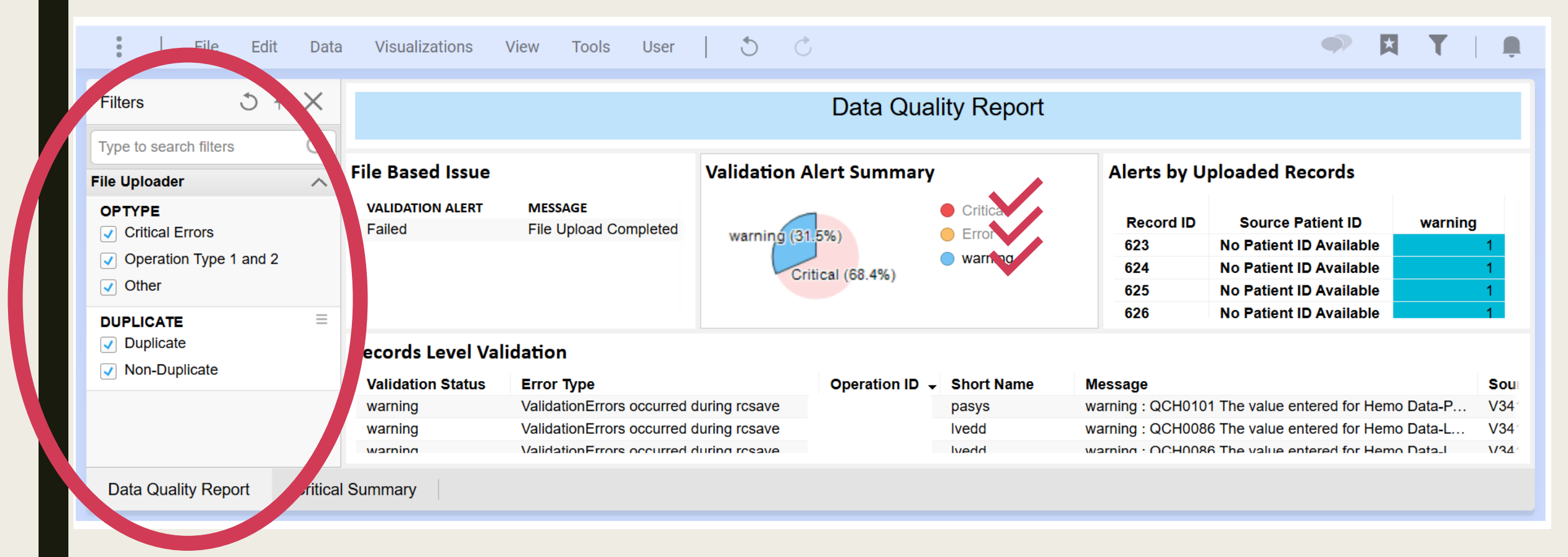

| Filters 3 1                                                                                              |           | VISUAIIZATIONS             | view loois User                  |                      | Data Qua            | lity Repor                                               | R R      |
|----------------------------------------------------------------------------------------------------|-----------|----------------------------|----------------------------------|----------------------|---------------------|----------------------------------------------------------|----------|
| Type to search filters File Uploader                                                                     |           | File Based Issue           |                                  | Validation A         | lert Summary        |                                                          | <u>1</u> |
| <ul> <li>OPTYPE</li> <li>✓ Critical Errors</li> <li>✓ Operation Type 1 and 2</li> <li>✓ Other</li> </ul> |           | VALIDATION ALERT<br>Failed | MESSAGE<br>File Upload Completed | warning (31.<br>Crit | 5%)<br>ical (68.4%) | <ul><li>Critical</li><li>Error</li><li>warning</li></ul> | T T T T  |
| DUPLICATE <ul> <li>Duplicate</li> <li>Non-Duplicate</li> </ul>                                           | ≡         | ecords Level Val           | idation                          |                      | Operation ID        | Short Namo                                               |          |
|                                                                                                    |           | warping                    | ValidationErrora acourted a      |                      |                     | Short Name                                               |          |
|                                                                                                    |           | warning                    | ValidationErrors occurred o      |                      |                     | pasys                                                    | 8-1      |
|                                                                                                    |           | warning                    | ValidationErrors occurred o      | uring resave         |                     | lvedd                                                    | 5        |
| Data Quality Report                                                                                      | ritical S | Summary                    |                                  |                      |                     |                                                          | TIT.     |

1. Fix all critical errors

2. Fix all errors

8

3. Double check all warnings

4. Go back to vendor software and re-create a harvest file for the same time period.

5. Submit new file to IQVIA using Upload function.

### Re-submit a file for the same time-period

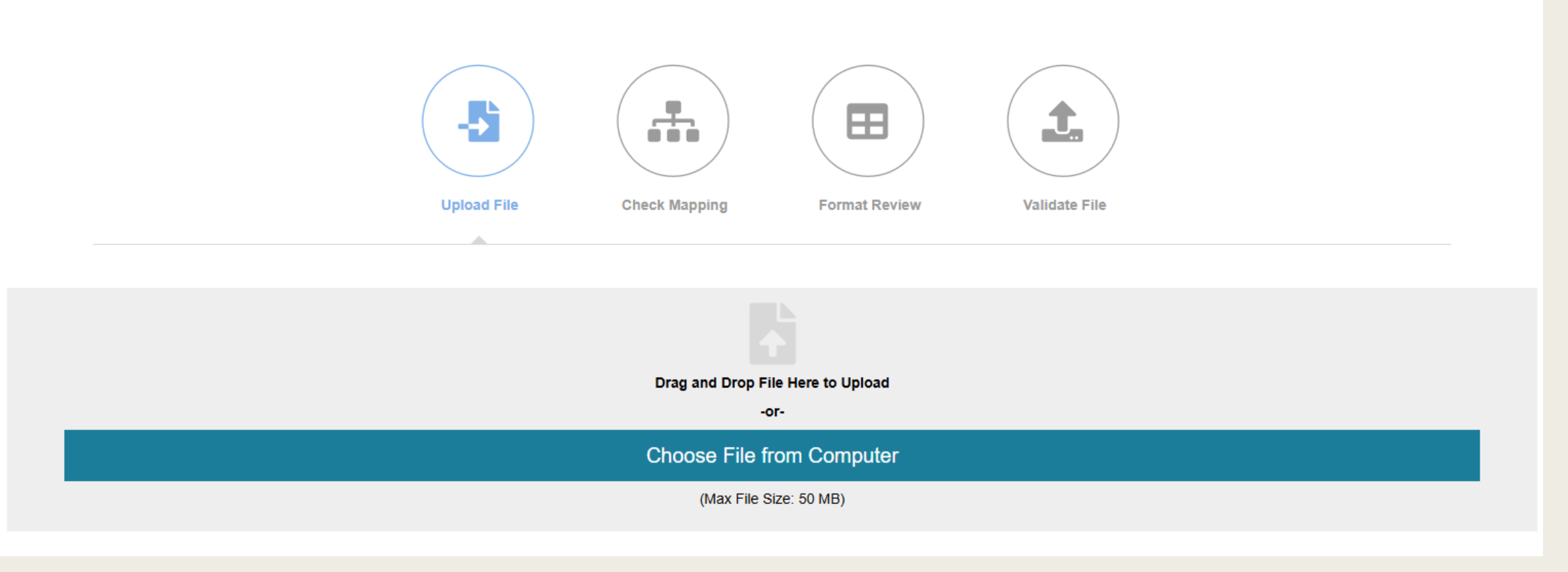

Case Forms Unload ID: 297472 Facility: Processing Status: File Upload Completed

File Name: CY2024.dat Abstractor User Name: W Leslie

03//

10:3 :16

651/651

⋒

View Reports

### File accepted!

03/05/2025 10:33:16

AM

Case Forms Upload ID: 297472 Facility: Processing Status: File Upload Completed File Name: CY2024.dat Abstractor User Name: W Leslie

⋒ 651/651 View Re

03/05/2025 10:33:16

AM

Facility: Processing Status: File Upload Completed File Name: CY2024.dat Abstractor User Name: W Leslie

Case Forms Unload ID: 297472

651/6 View Repo

- Only warnings left, peek at warnings to make sure there's nothing unexpected

### Check DQR

|                  |                                  | Data Quality Re          | port            |                   |         |
|------------------|----------------------------------|--------------------------|-----------------|-------------------|---------|
| File Based Issue |                                  | Validation Alert Summary | Alerts by Up    | loaded Records    |         |
| VALIDATION ALERT | MESSAGE<br>File Upload Completed | • wa                     | rning Record ID | Source Patient ID | warning |
| 1 03500          | The opioad completed             |                          | 1               |                   | 1       |
|                  |                                  | warning (100.0%)         | 2               |                   | 1       |
|                  |                                  | warming (100.0.0)        | 3               |                   | 1       |
|                  |                                  |                          | 4               |                   | 1       |
|                  |                                  |                          | 5               |                   | 1       |
|                  |                                  |                          | 6               |                   | 1       |

| Validation Status | Error Type                                | Operation ID | Short Name  | Message |                                   | Source Patient ID       | ŀ |
|-------------------|-------------------------------------------|--------------|-------------|---------|-----------------------------------|-------------------------|---|
| warning           | Error occurred during file pre-processing |              | operationid | Record  | has not changed. No updates made. | No Patient ID Available | h |
| warning           | Error occurred during file pre-processing |              | operationid | Record  | has not changed. No updates made. | No Patient ID Available | h |
| warning           | Error occurred during file pre-processing |              | operationid | Record  | has not changed. No updates made. | No Patient ID Available | Ŀ |
| warning           | Error occurred during file pre-processing |              | operationid | Record  | has not changed. No undates made  | No Patient ID Δvailable | h |

### Resources

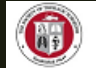

STS National Database 🐩 📃

| <b>Welcome,</b><br>Leslie Wacker                 | Library                                                                                                    |
|--------------------------------------------------|----------------------------------------------------------------------------------------------------|
| Currently Viewing                                | ✓ National Report Overview, Data Checks, and Opt-Out Form                                                         |
| Congenital Heart Surgery Database<br>50065 50065 | CHSD Analyses Overview Updated 12/9/2024<br>CHSD Risk Adjusted Report Calculation Resource (UPDATE 112/13/2024)   |
| DASHBOARD                                        | CHSD Registry Critical Errors/Errors and Warnings List                                                            |
| ✿ Community Page                                 | Ense 11 Janvest Review Checklist<br>Missing Variable Report User Guide (UPDATED 8.5.2022)                         |
| PLATFORM                                         | STS Harvest Opt Out Request Form                                                                                  |
| 💠 Upload                                         | ✓ Quality Ratings Summary and Multiplier Tables                                                                   |
| Form Management                                  | Fall 2024 Harvest Composite Quality Ratings Summary                                                               |
| Notifications 10                                 | Spring 2024 CHSD Harvest Composite Quality Ratings Summary<br>Fall 2023 Harvest Composite Quality Ratings Summary |
| ANALYTICS                                        | Spring 2023 Harvest Composite Quality Ratings Summary                                                             |
| C Operational Reports                            | Fall 22 CHSD Harvest Composite Quality Ratings Summary                                                            |
| RESOURCES                                        | ✓ Report Overview Documents                                                                                       |
| Library                                          | Analyses Risk Adjusted Report Navigation Overview                                                                 |
| ACCOUNT                                          | Appendix C: STAT Categories<br>Appendix D: Estimated Odds Ratios and 95% CI for Individual Syndromes and          |
| L My Account                                     | Chromosomal Abnormalities Appendix E and F: Frequencies of Chromosomal and Non-Cardiac Abnormalities              |
| O Log out                                        | Abnormalities                                                                                                    |

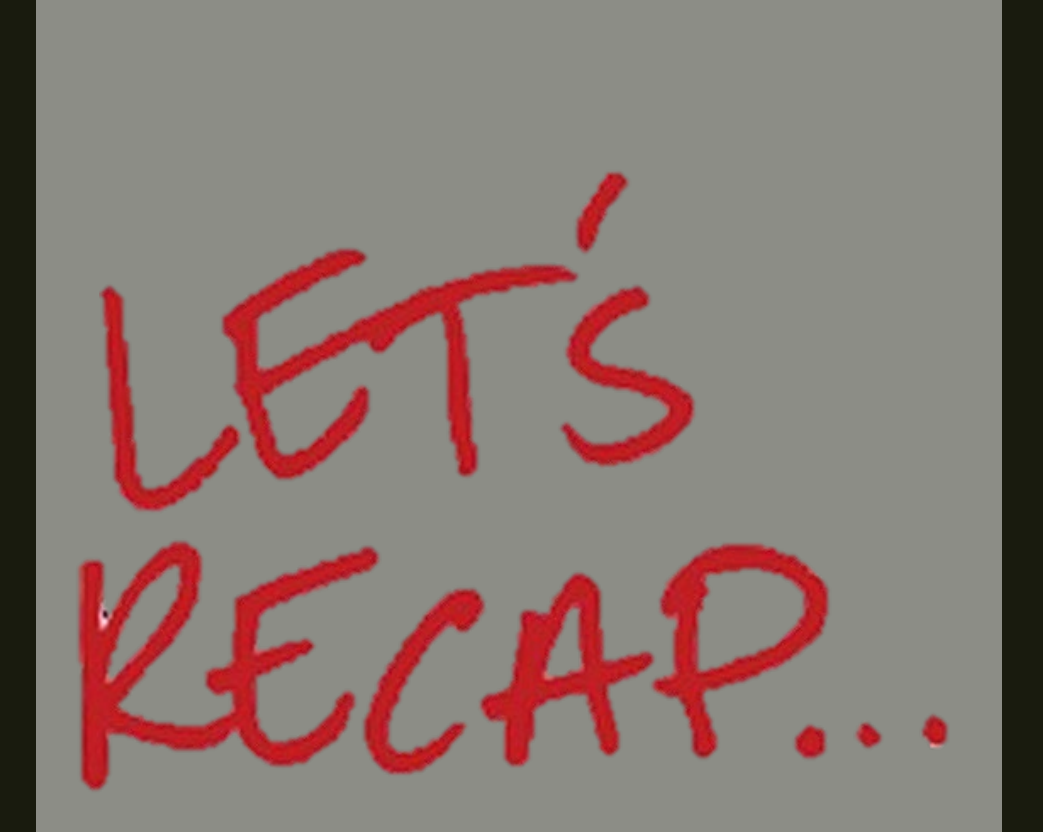

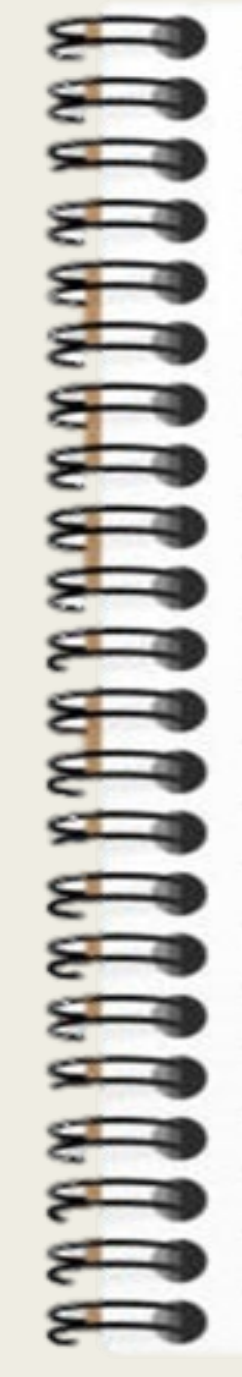

Make sure you have access needed:

- IQVIA
- Ability to create "dat" file/harvest file for submission

Use DQR to check critical errors, errors, and warnings

Submit a new file to IQVIA anytime you've changed data in your software

Make sure your volume is what you expect when you submit files

### What is Data Clean up?

Identify missing data

Validate data for accuracy

Inaccurate data is useless data

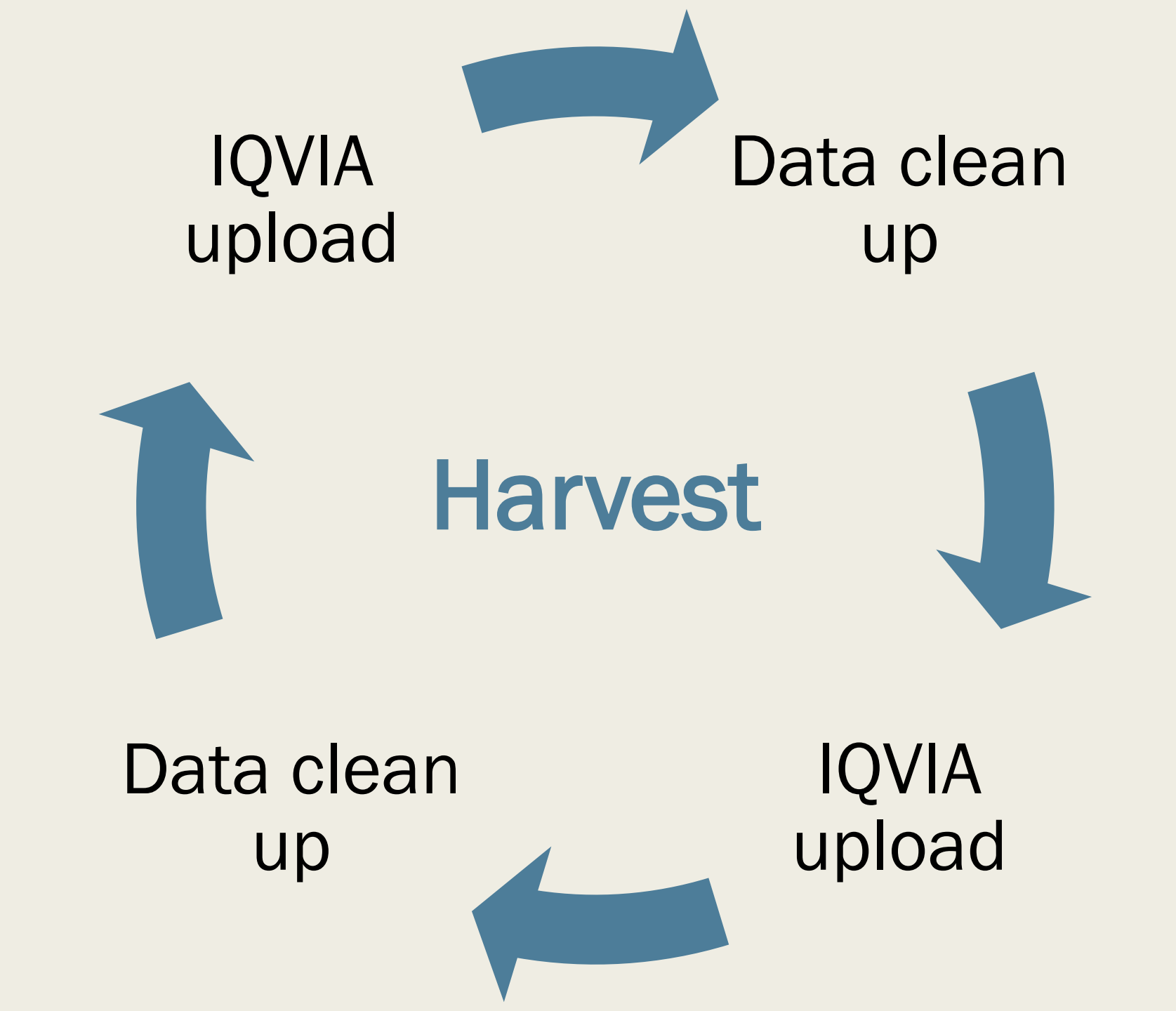

### **IQVIA Reports for Harvest**

Select Operational Reports

#### Welcome, **Operational Reports Chasity Wellnitz CHSD** Reports Currently Viewing **Congenital Heart Surgery Database** Missing Variable Report This report identifies important field-specific data quality issues that affect the completeness of your harvest and data version, surgery year, short name and field name are shown for each issue to help you target and prioritize reported for variables used in reports or risk-adjustment models. Switch Current View Primary Procedure Mismatch and Mortality Eligibility Summary Report The Primary Procedure Mismatch report will identify operation records where the primary procedure that was as: DASHBOARD the Data Warehouse. The Case Eligibility for Inclusion in Mortality Analysis report will provide users with a summ **community Page** Harvest Summary Report This report will allow users to see the current status of system validations on all active records saved in the data PLATFORM Upload **CHSD Participant Dashboard Report** This participant dashboard report will display NON-ANALYZED data results for the congenital heart surgery data Form Management CHSD Risk Adjusted Dashboard Report Notifications The electronic CHSD Risk Adjusted Report includes analyzed harvest data results in place of the previous report their risk-adjusted performance against the STS overall for the same time period. ANALYTICS C Operational Reports

### **Missing Data**

### select Missing Variable Report enter date range / age select all operations or Index only

### **Operational Reports**

**CHSD** Reports

#### Missing Variable Report

This report identifies important fold-specific data quality issues that affect the completeness of your he National Report. The data version, surgery year, short name and field name are shown for each is clean-up activity. Information on missing data is only reported for variables used in reports or risk-ad

#### Primary Procedure Mismatch and Mortality Eligibility Summary Report

The Primary Procedure Mismatch report will identify operation records where the primary procedure I Primary Procedure assigned by the Data Warehouse. The Case Eligibility for Inclusion in Mortality Ar that are identified as ineligible for risk analysis.

#### Harvest Summary Report

This report will allow users to see the current status of system validations on all active records saved entered.

#### **CHSD Participant Dashboard Report**

This participant dashboard report will display NON-ANALYZED data results for the congenital heart s

#### CHSD Risk Adjusted Dashboard Report

The electronic CHSD Risk Adjusted Report includes analyzed harvest data results in place of the pre allows participants to compare their risk-adjusted performance against the STS overall for the same t

### **Operational Reports – Missing Data**

| xport                                                     | Missing Variable Summary                    |                                              |           |        |
|-----------------------------------------------------------|---------------------------------------------|----------------------------------------------|-----------|--------|
|                                                           | Shortname                                   | Name                                         | Missing % | N      |
| Report Description:<br>Jse this report to determine which | A1CLVL                                      | LAST A1C LEVEL                               | 88        | 36/41  |
|                                                           | ABLDGASMGT                                  | ARTERIAL BLOOD GAS MANAGEMENT DURING COOLING | 0         | 2/741  |
| iables are missing data for the                           | ADEVMODEL01                                 | AORTA DEVICE - MODEL NUMBER #01              | 33        | 1/3    |
| le range selected.                                        | ADEVMODEL02 AORTA DEVICE - MODEL NUMBER #02 |                                              | 50        | 1/2    |
|                                                           | ADEVUDI01                                   | AORTA DEVICE - UNIQUE DEVICE IDENTIFIER #01  | 100       | 3/3    |
| te Range: 01/01/2021 -<br>/31/2024                        | ADEVUDI02                                   | AORTA DEVICE - UNIQUE DEVICE IDENTIFIER #02  | 100       | 2/2    |
|                                                           | AIRWAYINSITU                                | AIRWAY IN-SITU (ETT OR TRACHEOSTOMY)         | 0         | 6/1406 |
| 1                                                         | AIRWAYSITE                                  | AIRWAY SITE                                  | 0         | 1/1380 |
| ll (No Anesthesia)                                        | AIRWAYSIZEINTUB                             | AIRWAY SIZE - ENDOTRACHEAL INTUBATION        | 1         | 5/833  |
| Aortality<br>postboria                                    | AIRWAYTYPE                                  | AIRWAY TYPE                                  | 0         | 6/1406 |
| isk Model                                                 | ANTICOAGUSED                                | ANTICOAGULANT USED                           | 1         | 8/1207 |
|                                                           | ANTIFIBTRANEXINFRATE                        | TRANEXAMIC ACID INFUSION RATE MG/KG/HR       | 0         | 1/1242 |
|                                                           | ANTIFIBUSAGE                                | ANTIFIBRINOLYTIC USED INTRAOPERATIVELY       | 0         | 1/2269 |
| eration Type                                              | AORTADISZONE                                | DISTAL LOCATION                              | 100       | 1/1    |
| OPERATION TYPE 1 AND 2                                    | ARTCANNINSERTSITE                           | ARTERIAL CANNULATION INSERTION SITE          | 3         | 1/29   |

Prioritize data that will exclude the case from analysis:

- Mortality analysis
- Case mix models
- Benchmark ops
- Lesion specific ops

Use the filters to identify missing fields from specific analysis tables

### Missing Data Continued...

Identify cases with missing variables for mortality analysis I

Complete missing fields in local software ↓ Reupload file to IQVIA

| Provide the second second seco | Micoing Va                                                                                   | ariable Sum                                                                  | many                                                         |                                                                                  |                                                                                                    |                                               |                                                                                                    |
|----------------------------------------------------------------------------------------------------|----------------------------------------------------------------------------------------------|------------------------------------------------------------------------------|--------------------------------------------------------------|----------------------------------------------------------------------------------|----------------------------------------------------------------------------------------------------|-----------------------------------------------|----------------------------------------------------------------------------------------------------|
| Export                                                                                                    | wissing va                                                                                   | anable Sum                                                                   | inary                                                        |                                                                                  |                                                                                                    |                                               |                                                                                                    |
|                                                                                                    |                                                                                              | Shortname                                                                    |                                                              |                                                                                  | Name                                                                                                    |                                               | Missing % N                                                                                                    |
| aport Decorintion:                                                                                                    | MT30STAT                                                                                     |                                                                              |                                                              | MORTALIT                                                                         | Y - 30-DAY STATUS                                                                                                    |                                               | 1 12/2269                                                                                                    |
| se this report to determine which<br>ariables are missing data for the<br>ate range selected.                                                                                                    | 1                                                                                            |                                                                              |                                                              |                                                                                  |                                                                                                    |                                               |                                                                                                    |
| ate Range: 01/01/2021 -<br>2/31/2024                                                                                                    | Case List                                                                                    |                                                                              |                                                              |                                                                                  | 12000 A                                                                                                    |                                               |                                                                                                    |
|                                                                                                    | Operation_ID                                                                                 | Data Version                                                                 | Surgery Year                                                 | Shortname                                                                        | Name                                                                                                    | PAT                                           | Access Case                                                                                                    |
| IIA                                                                                                    | V3444309                                                                                     | 3.41                                                                         | 2023                                                         | MT30STAT                                                                         | MORTALITY - 30-DAY STATUS                                                                                                    | V34_                                          | https://sts-perf1.irp.igvia.com/platform/chsdregistry                                                                                                    |
| All (No Anesthesia)                                                                                                    | V3447120                                                                                     | 6.23.2                                                                       | 2024                                                         | MT30STAT                                                                         | MORTALITY - 30-DAY STATUS                                                                                                    | V34_                                          | https://sts-perf1.irp.igvia.com/platform/chsdregistry                                                                                                    |
| Mortality                                                                                                    | V3447166                                                                                     | 6.23.2                                                                       | 2024                                                         | MT30STAT                                                                         | MORTALITY - 30-DAY STATUS                                                                                                    | V34                                           | https://sts-perf1.irp.igvia.com/platform/chsdregistry                                                                                                    |
|                                                                                                    | V3445076                                                                                     | 6.23.2                                                                       | 2024                                                         | MT30STAT                                                                         | MORTALITY - 30-DAY STATUS                                                                                                    | V34_                                          | https://sts-perf1.irp.igvia.com/platform/chsdregistry                                                                                                    |
| Anesthesia                                                                                                    | 10440010                                                                                     |                                                                              |                                                              | a contract of an interact of the                                                 |                                                                                                    |                                               |                                                                                                    |
| Anesthesia<br>Risk Model                                                                                                    | V3447176                                                                                     | 6.23.2                                                                       | 2024                                                         | MT30STAT                                                                         | MORTALITY - 30-DAY STATUS                                                                                                    | V34                                           | https://sts-pert1.irp.iqvia.com/platform/chsdregistry                                                                                                    |
| Anesthesia<br>Risk Model                                                                                                    | V3447176<br>V3447197                                                                         | 6.23.2<br>6.23.2                                                             | 2024<br>2024                                                 | MT30STAT<br>MT30STAT                                                             | MORTALITY - 30-DAY STATUS<br>MORTALITY - 30-DAY STATUS                                                                                                    | V34<br>V34                                    | https://sts-perf1.irp.iqvia.com/platform/chsdregistry<br>https://sts-perf1.irp.iqvia.com/platform/chsdregistry                                                                                                    |
| Anesthesia<br>Risk Model                                                                                                    | V3447176<br>V3447197<br>V3447252                                                             | 6.23.2<br>6.23.2<br>6.23.2                                                   | 2024<br>2024<br>2024                                         | MT30STAT<br>MT30STAT<br>MT30STAT                                                 | MORTALITY - 30-DAY STATUS<br>MORTALITY - 30-DAY STATUS<br>MORTALITY - 30-DAY STATUS                                                                                                    | V34<br>V34<br>585                             | https://sts-perf1.irp.iqvia.com/platform/chsdregistry<br>https://sts-perf1.irp.iqvia.com/platform/chsdregistry<br>https://sts-perf1.irp.iqvia.com/platform/chsdregistry                                                                                                    |
| Anesthesia<br>Risk Model                                                                                                    | V3447176<br>V3447197<br>V3447252<br>V3447302                                                 | 6.23.2<br>6.23.2<br>6.23.2<br>6.23.2                                         | 2024<br>2024<br>2024<br>2024<br>2024                         | MT30STAT<br>MT30STAT<br>MT30STAT<br>MT30STAT                                     | MORTALITY - 30-DAY STATUS<br>MORTALITY - 30-DAY STATUS<br>MORTALITY - 30-DAY STATUS<br>MORTALITY - 30-DAY STATUS                                                                                        | V34<br>V34<br>585<br>V34                      | https://sts-perfl.irp.iqvia.com/platform/chsdregistry<br>https://sts-perfl.irp.iqvia.com/platform/chsdregistry<br>https://sts-perfl.irp.iqvia.com/platform/chsdregistry<br>https://sts-perfl.irp.iqvia.com/platform/chsdregistry                                                                                                    |
| Anesthesia<br>Risk Model<br>Heration Type<br>OPERATION TYPE 1 AND 2                                                                                                    | V3447176<br>V3447197<br>V3447252<br>V3447302<br>V3446066                                     | 6.23.2<br>6.23.2<br>6.23.2<br>6.23.2<br>6.23.2                               | 2024<br>2024<br>2024<br>2024<br>2024<br>2024                 | MT30STAT<br>MT30STAT<br>MT30STAT<br>MT30STAT<br>MT30STAT                         | MORTALITY - 30-DAY STATUS<br>MORTALITY - 30-DAY STATUS<br>MORTALITY - 30-DAY STATUS<br>MORTALITY - 30-DAY STATUS<br>MORTALITY - 30-DAY STATUS                                                           | V34<br>V34<br>585<br>V34<br>V34               | https://sts-perfl.irp.iqvia.com/platform/chsdregistry<br>https://sts-perfl.irp.iqvia.com/platform/chsdregistry<br>https://sts-perfl.irp.iqvia.com/platform/chsdregistry<br>https://sts-perfl.irp.iqvia.com/platform/chsdregistry<br>https://sts-perfl.irp.iqvia.com/platform/chsdregistry                                                                                                    |
| Anesthesia<br>Risk Model<br>Peration Type<br>OPERATION TYPE 1 AND 2<br>OTHER                                                                                                    | V3447176<br>V3447197<br>V3447252<br>V3447302<br>V3446066<br>V3446079                         | 6.23.2<br>6.23.2<br>6.23.2<br>6.23.2<br>6.23.2<br>6.23.2<br>6.23.2           | 2024<br>2024<br>2024<br>2024<br>2024<br>2024<br>2024         | MT30STAT<br>MT30STAT<br>MT30STAT<br>MT30STAT<br>MT30STAT<br>MT30STAT             | MORTALITY - 30-DAY STATUS<br>MORTALITY - 30-DAY STATUS<br>MORTALITY - 30-DAY STATUS<br>MORTALITY - 30-DAY STATUS<br>MORTALITY - 30-DAY STATUS<br>MORTALITY - 30-DAY STATUS                              | V34<br>V34<br>585<br>V34<br>V34<br>V34        | https://sts-perfl.irp.iqvia.com/platform/chsdregistro<br>https://sts-perfl.irp.iqvia.com/platform/chsdregistro<br>https://sts-perfl.irp.iqvia.com/platform/chsdregistro<br>https://sts-perfl.irp.iqvia.com/platform/chsdregistro<br>https://sts-perfl.irp.iqvia.com/platform/chsdregistro<br>https://sts-perfl.irp.iqvia.com/platform/chsdregistro                                                   |
| Anesthesia<br>Risk Model<br>Deration Type<br>OPERATION TYPE 1 AND 2<br>OTHER                                                                                                    | V3447176<br>V3447197<br>V3447252<br>V3447252<br>V3446066<br>V3446069<br>V3446079<br>V3447286 | 6.23.2<br>6.23.2<br>6.23.2<br>6.23.2<br>6.23.2<br>6.23.2<br>6.23.2<br>6.23.2 | 2024<br>2024<br>2024<br>2024<br>2024<br>2024<br>2024<br>2024 | MT30STAT<br>MT30STAT<br>MT30STAT<br>MT30STAT<br>MT30STAT<br>MT30STAT<br>MT30STAT | MORTALITY - 30-DAY STATUS<br>MORTALITY - 30-DAY STATUS<br>MORTALITY - 30-DAY STATUS<br>MORTALITY - 30-DAY STATUS<br>MORTALITY - 30-DAY STATUS<br>MORTALITY - 30-DAY STATUS<br>MORTALITY - 30-DAY STATUS | V34<br>V34<br>585<br>V34<br>V34<br>V34<br>V34 | https://sts-perfl.irp.iqvia.com/platform/chsdregistr<br>https://sts-perfl.irp.iqvia.com/platform/chsdregistr<br>https://sts-perfl.irp.iqvia.com/platform/chsdregistr<br>https://sts-perfl.irp.iqvia.com/platform/chsdregistr<br>https://sts-perfl.irp.iqvia.com/platform/chsdregistr<br>https://sts-perfl.irp.iqvia.com/platform/chsdregistr<br>https://sts-perfl.irp.iqvia.com/platform/chsdregistr |

#### Filter for Mortality Data

### **Missing Data**

### select Mortality Eligibility Summary Report select date range Use filters to identify ineligible cases

### **Operational Reports**

#### **Missing Variable Report**

This report identifies important field-specific data quality issues that affect the compl the National Report. The data version, surgery year, short name and field name are clean-up activity. Information on missing data is only reported for variables used in

Primary Procedure Mismatch and Mortality Eligibility Summary Report The Primary Procedure Mismatch report will identify operation records where the pri-Primary Procedure assigned by the Data Warehouce. The Case Eligibility for Inclusi that are identified as ineligible for risk analysis.

#### Harvest Summary Report

This report will allow users to see the current status of system validations on all actientered.

#### **CHSD Participant Dashboard Report**

This participant dashboard report will display NON-ANALYZED data results for the c

#### CHSD Risk Adjusted Dashboard Report

The electronic CHSD Risk Adjusted Report includes analyzed harvest data results in allows participants to compare their risk-adjusted performance against the STS over

### Missing Data Continued...

#### **Operational Reports**

#### Identify cases with missing variables for mortality analysis

### Complete missing fields in local software ↓ Reupload file to IQVIA

#### **Missing Variable Report**

This report identifies important field-specific data quality issues that affect the compl the National Report. The data version, surgery year, short name and field name are clean-up activity. Information on missing data is only reported for variables used in

#### Primary Procedure Mismatch and Mortality Eligibility Summary Report

The Primary Procedure Mismatch report will identify operation records where the or Primary Procedure assigned by the Data warehouse. The Case Eligibility for inclusi that are identified as ineligible for risk analysis.

#### Harvest Summary Report

This report will allow users to see the current status of system validations on all actientered.

#### **CHSD** Participant Dashboard Report

This participant dashboard report will display NON-ANALYZED data results for the

#### CHSD Risk Adjusted Dashboard Report

The electronic CHSD Risk Adjusted Report includes analyzed harvest data results in allows participants to compare their risk-adjusted performance against the STS over

### Mortality Eligibility Summary Report

| Ineligible                            | on Surgery Year | Operation ID | Patient ID | Ineli |
|---------------------------------------|-----------------|--------------|------------|-------|
| Missing Mortality Yes/No<br>Yes<br>No |                 |              |            |       |
| Data Version<br>3.41<br>6.23.2        |                 |              |            |       |
|                                       |                 |              |            |       |

Select the 2<sup>nd</sup> tab to get the correct report

### Mortality Eligibility Summary Report

#### Op Type 1 & 2 Case Eligibility Summary

| Surgical Date Range       | Total Number of Records | Number of Ineligible Cases | % Missing or "Unknown" |
|---------------------------|-------------------------|----------------------------|------------------------|
| 04 Jan 2021 - 30 Dec 2021 | 495                     | 0                          | 0.00                   |
| 02 Jan 2022 - 30 Dec 2022 | 463                     | 0                          | 0.00                   |
| 03 Jan 2023 - 29 Dec 2023 | 435                     | 1                          | 0.22                   |
| 02 Jan 2024 - 30 Dec 2024 | 482                     | 10                         | 2.11                   |
| Grand total               | 1875                    | 11                         | 0.59                   |

Identifies missing thresholds for participant exclusion & informs which mortality fields are missing

#### Op Type 1 & 2 Case Eligibility Record Details

| Data Version | Surgery Year | 0 | P | Ineligible or Eligible | Hospital Discharge Status | Database Discharge Status | 30-day Status |
|--------------|--------------|---|---|------------------------|---------------------------|---------------------------|---------------|
| 6.23.2       | 2024         | V | V | Ineligible             |                           |                           | X             |
| 6.23.2       | 2024         | V | V | Ineligible             |                           |                           | Х             |

\*\*Reports identify missing data only – do not apply logic that will be applied in the analysis (i.e., analysis exclusions)

### Fields Required for Mortality Analysis

#### **Mortality Variables**

- Mortality status at hospital DC
- Mortality status at 30 days
- Mortality status at database DC

#### Non-Mortality Variables

- Date of admission
- Operation type
- Date of Surgery
- Primary diagnosis
- Primary procedure

If any are missing/unknown, the case is excluded from the mortality analysis *and* if >2% missing in a year, the participant is excluded from analysis entirely

### Fields Required for Risk Model Analysis

#### Mortality analysis fields plus the following:

| Age (date of birth)*                                     | <ul> <li>Preoperative factors</li> </ul>                             |
|----------------------------------------------------------|----------------------------------------------------------------------|
| <ul> <li>Weight (neonates &amp; infants)</li> </ul>      | <ul> <li>Chromosomal abnormalities</li> </ul>                        |
| # prior cardiothoracic operations                        | <ul> <li>Syndromes</li> </ul>                                        |
| <ul> <li>Prematurity (neonates &amp; infants)</li> </ul> | <ul> <li>Noncardiac congenital anatomic<br/>abnormalities</li> </ul> |

If >10% missing/unknown, participant is excluded from model analysis \*If missing, case is excluded

### Missing Data Continued

### How do I maintain organization and minimize rework?

- Keep a working report or spreadsheet to organize
- Note: when you update data, need to reload the data file to IQVIA to see changes
- Note: Data updates will impact multiple reports in IQVIA

### What if I cannot find the info to complete the fields?

- There is an acceptable level of missing should be minimal
- Missing thresholds applied in analysis
- Cases or entire data sets (participants) may be excluded from analysis

### **Operational Reports**

#### **Missing Variable Report**

This report identifies important field-specific data quality issues that affect the complete surgery year, short name and field name are shown for each issue to help you target ar in reports or risk-adjustment models.

Primary Procedure Mismatch and Nortality Eligibility Summary Report The Primary Procedure Mismatch report will identify operation records where the prima Warehouse. The case Eligibility for Inclusion in Mortality Analysis report will provide us

Harvest Summary Report

This report will allow users to see the current status of system validations on all active

CHSD Participant Dashboard Report

This participant dashboard report will display NON-ANALYZED data results for the con

#### CHSD Risk Adjusted Dashboard Report

The electronic CHSD Risk Adjusted Report includes analyzed harvest data results in pl adjusted performance against the STS overall for the same time period.

### Reports for Identifying Data Accuracy

### **Primary Procedure Mismatch Report**

Identifies if your entered primary procedure is following the STS rules for determining the primary procedure of an operation

Recommended to update your primary procedures to match the STS analysis report

Rules for determining primary procedure are updated periodically (*i.e., new rules for procedures with procedure specific factors*)

### Primary Procedure Mismatch Report

| Primary Procedure | Mismatch | Summary |
|-------------------|----------|---------|
|-------------------|----------|---------|

| Surgery Year | Surgical Date Range       | Total Count |
|--------------|---------------------------|-------------|
| 2021         | 18 Jan 2021 - 16 Dec 2021 | 15          |
| 2022         | 11 Jan 2022 - 19 Dec 2022 | 18          |
| 2023         | 03 Jan 2023 - 29 Jun 2023 | 8           |
| 2024         | 01 Mar 2024 - 19 Sep 2024 | 3           |

V3447...

V342...

6.23.2

2024

#### Identifies mismatches by year

#### Identifies correct primary procedure

2<sup>77</sup> 18

STS Primary Pr

Systemic venou

PA banding (PA

Systemic venou

340

340

| Primary P    | rocedure N   | <i>A</i> ismato |       | ↓                   |                                           |             |
|--------------|--------------|-----------------|-------|---------------------|-------------------------------------------|-------------|
| Data Version | Surgery Year | Opera           | Patie | Participant Primary | Participant Primary Procedure Description | STS Primary |
| 6.23.2       | 2024         | V3446           | V342  | 2130                | Superior Cavopulmonary anastomosis(es     | 340         |
| 6.23.2       | 2024         | V3446           | V342  | 1670                | Bidirectional cavopulmonary anastomosi    | 1640        |

2130

| Bidirectional cavopulmonary anastomosi |  |
|----------------------------------------|--|
| Superior Cavopulmonary anastomosis(es  |  |

The identified primary procedure is what will be analyzed

# Primary Procedure Mismatch Report - CAUTION

## Cannot code 6.23.2 procedures for surgeries that occurred prior to 07/01/23

- Procedure codes starting with 5000
- The primary procedure mismatch report will still report them IGNORE

### Harvest Summary Report

- Identifies data file errors & warnings
- Includes (but not limited to):
  - Missing 365-day status
  - Missed combination codes
  - Valid but out of range values

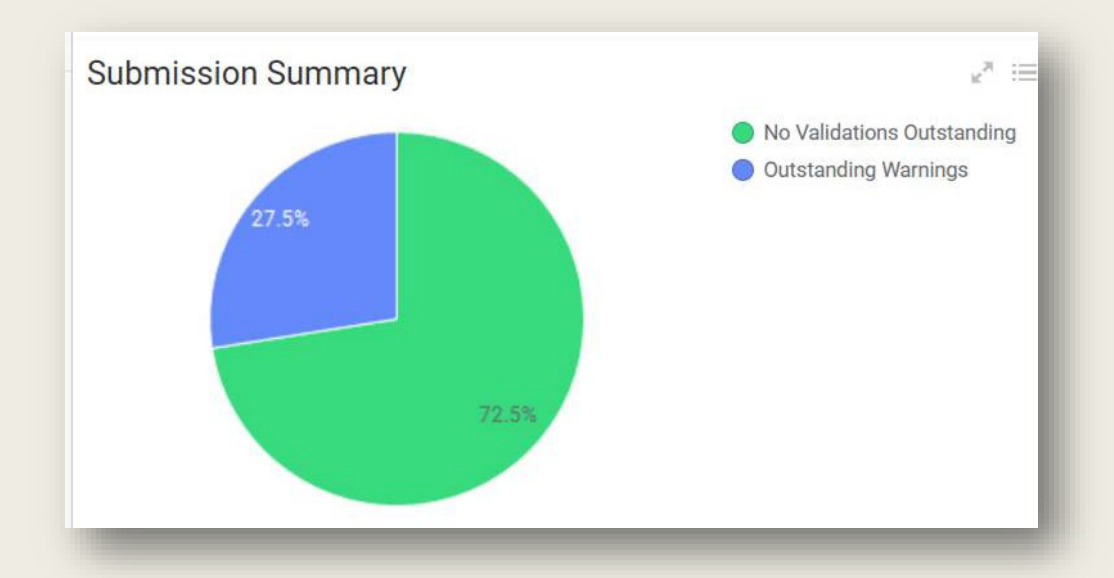

#### **Record Level Validation**

| Validation Status | Oper | Short Name | MESSAGE                                              | Sour | Access Case                           |
|-------------------|------|------------|------------------------------------------------------|------|---------------------------------------|
| Warning           | V343 | mt365stat  | Status at 365 days after Surgery(4311) should be ent | V34  | https://sts.irp.iqvia.com/platform/ch |
| Warning           | V343 | mt365stat  | Status at 365 days after Surgery(4311) should be ent | V34  | https://sts.irp.iqvia.com/platform/ch |
| Warning           | V343 | mt365stat  | Status at 365 days after Surgery(4311) should be ent | V34  | https://sts.irp.iqvia.com/platform/ch |

### **CHSD** Participant Dashboard

- Useful for data validation
- Can filter by index operation, not just OpType 1 & 2

| Parameters              |             |         |                     |
|-------------------------|-------------|---------|---------------------|
| 🕓 Time Period 🌒 🖉 P     | rocedures 🔵 | 🕓 Age 🔵 | 🖉 Index Operation 🔵 |
| Show Index Operations O | nly         |         |                     |
| Yes                     |             |         | ~                   |

Select index or all operations

### **CHSD** Participant Dashboard

Data validation by listed report

- Able to drill down to patient/case level
- Can also identify missing data

### **CHSD** Participant Dashboard

### **DISCHARGE/READMISSION Report**

Can validate your submission for the fields used to determine mortality

| DISCHARGE/READMISSION | NUMBER OF CASES              | NUMBER OF CASES |
|-----------------------|------------------------------|-----------------|
|                       | MORTALITY STATUS AT HOSPITAL | ALIVE           |
|                       | DISCHARGE:                   | DEAD            |
|                       |                              | MISSING         |
|                       | MORTALITY STATUS AT DATABASE | ALIVE           |
|                       | DISCHARGE                    | DEAD            |
|                       |                              | UNKNOWN         |
|                       |                              | MISSING         |

- Easiest to export tables into Excel
- Review each case marked as dead

### TIPS FOR A SUCCESSFUL HARVEST

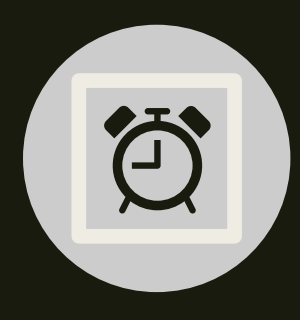

Do not wait until end of harvest to clean/validate data

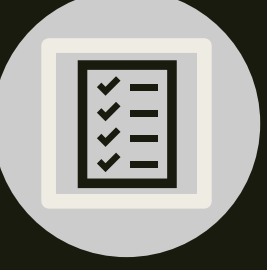

Consistent and organized approach

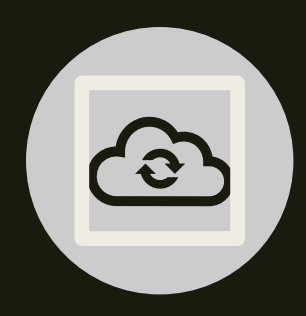

Make changes in local software & re-upload to IQVIA

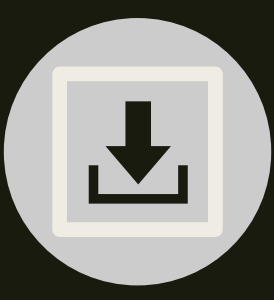

Re-validate IQVIA reports after re-upload of data